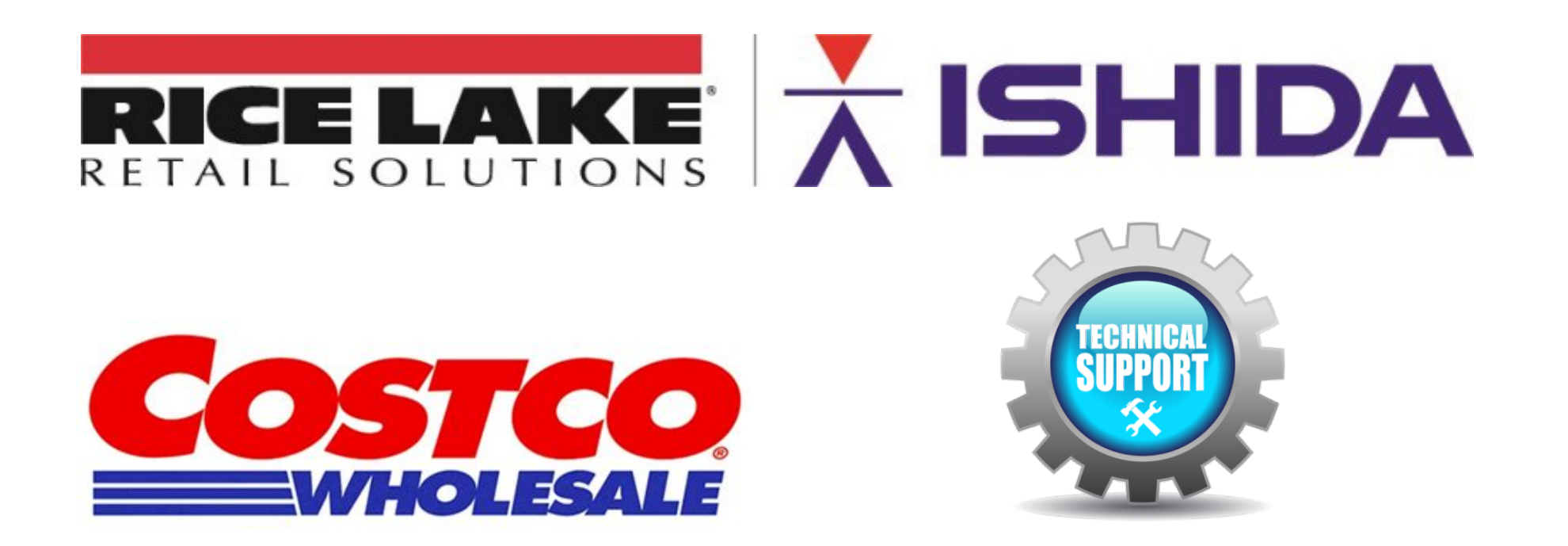

# UNI-9 DB / XL Preventive Maintenance Guide

The following information is provided by Rice Lake Weighing Systems to assist Authorized Service Offices performing preventive maintenance on Rice Lake Weighing Systems Wrapping and weighing equipment in Costco Wholesale Warehouses

Rev 2/27/19 Contents of this document are the sole copyright of Rice Lake Weighing Systems (RLWS), not for use without RLWS written consent.

## Ishida UNI 9 DB / XL Preventative Maintenance Guide

| Inspection Date:       |                        |                     | Meat Manager Signature:                                     |                               |                    |  |  |  |
|------------------------|------------------------|---------------------|-------------------------------------------------------------|-------------------------------|--------------------|--|--|--|
| Costco Store Number:   |                        |                     | Deli Manager Signature:                                     |                               |                    |  |  |  |
| Service Company:       |                        |                     | Hand Wrap: Serial Number, Print Count and Overall Condition |                               |                    |  |  |  |
| Technician(s):         |                        |                     | SN: Head Usage: Good / Fair / P                             |                               |                    |  |  |  |
| Deli Prep: Serial Numb | per, Print Count and C | Overall Condition   | Seafood #1: S                                               | erial Number, Print Count and | Overall Condition  |  |  |  |
| SN:                    | Head Usage:            | Good / Fair / Poor  | SN:                                                         | Head Usage:                   | Good / Fair / Poor |  |  |  |
| Deli Rot: Serial Numbe | er, Print Count and O  | verall Condition    | Seafood #2: S                                               | erial Number, Print Count and | Overall Condition  |  |  |  |
| SN:                    | Head Usage:            | Good / Fair / Poor  | SN:                                                         | Head Usage:                   | Good / Fair / Poor |  |  |  |
| Seafood #3: Serial Nu  | mber, Print Count and  | d Overall Condition | Seafood #4: S                                               | erial Number, Print Count and | Overall Condition  |  |  |  |
| SN:                    | Head Usage:            | Good / Fair / Poor  | SN:                                                         | Head Usage:                   | Good / Fair / Poor |  |  |  |

This UNI-9 DB / XL Preventative Maintenance Guide is divided into three intervals - DAILY, 6-MONTH, YEARLY. The DAILY maintenance is generally the responsibility of the end-user. It is recommended that the servicing technician review these daily maintenance checks with the appropriate manager, especially if it is evident these checks are not being performed properly.

Pages 1-18 should be printed, filled, scanned and returned to RLWS along with photographic documentation of all issues such as: user abuse, water damage/corrosion, premature failures, etc.).

\*\* Allow 30 minutes for a 6-MONTH inspection and 45 minutes for a YEARLY inspection for each scale. \*

|   | Sections          |   | Sections    |   | Sections           |
|---|-------------------|---|-------------|---|--------------------|
| 1 | SCREEN DISPLAY    | 4 | SCALE       | 7 | ADJUSTMENTS, PARTS |
| 2 | KEYBOARD ASSEMBLY | 5 | DATA BACKUP | 8 | SAMPLE LABELS      |
| 3 | PRINTER           | 6 | FIRMWARE    | 9 | REFERENCE DRAWINGS |

Required materials:

- Isopropyl Alcohol
- Wrench set, metric
- Clean, lint-free rags
- Compressed Air /
- Socket set, metric (optional)
- Screwdrivers, assorted
- Allen wrench set, metric
- Machinist Ruler

- Adhesive remover (for labels)
- Thermal head cleaning kit
- Test weight set (30 lbs for DB and 60lbs for XL)
- USB flash drive (8 GB or smaller, FAT32 format, USB 3.0)
- White Grease RLWS PN 77933 or CRC SL35600

The parts listed in the Check Points and Replacement Parts columns on pages 2~17 are identified by a drawing number and part number. The drawing number refers to the parts drawings on pages 19~25. For example, in section 1: Screen Display on page 2, the LCD display is identified as #103, p/n 185546. This refers to #103 on the Screen Display drawing on page 20.

|   | Section              | Check Points                                                                                                    | Comments                                                                                                    | Tool/Grease/                                                                         | Replacement                      | C | Chec | k | <u>_</u> |
|---|----------------------|----------------------------------------------------------------------------------------------------|----------------------------------------------------------------------------------------------------|--------------------------------------------------------------------------------------|----------------------------------|---|------|---|----------|
|   |                      |                                                                                                    |                                                                                                    | Program                                                                              | Parts                            | D | 6    | Y | •        |
| 1 | SCREEN<br>DISPLAY    | <b>Contrast</b><br>- LCD Display (#103)<br>- Display Control Bd (#104)                                                                     | Verify brightness of the display. Replace Invertor or Display as needed.                                                                                                    | Adjust Menu,<br>Display Check                                                        | 185546<br>(#103)<br>87519 (#104) |   | X    | X |          |
|   |                      | <b>Touchscreen operation</b><br>- Touch Panel (#102)<br>- Sheet (#4)                                                                       | Confirm accuracy. Calibrate or replace as needed.                                                                                                    | Adjust Menu,<br>Touch Screen                                                         | 87529 (#102)<br>185539 (#4)      |   | X    | X |          |
|   |                      | Touchscreen cleaning                                                                                                    | Clean touchscreen display                                                                                                    | Cloth                                                                                |                                  | Х | Х    | Χ |          |
| 2 | KEYBOARD<br>ASSEMBLY | Keyboard<br>- Keyboard Assy (#105)                                                                                                    | Confirm all keys function and show as dark squares                                                                                                    | Adjust Menu,<br>Key Check                                                            | 87525 (#105)                     |   | Х    | X |          |
|   |                      | Keyboard Transparent<br>cover<br>- Sheet (#4)                                                                                              | Clean keyboard cover.<br>Replace as needed.                                                                                                    | Cloth                                                                                | 185539 (#4)                      | X | X    | Х |          |
| 3 | PRINTER              | Printing Quality<br>- Print Head (Printer Unit:<br>#102)                                                                                   | Verify print is complete and legible. Clean print head.                                                                                                    | Adjust Menu,<br>Printer, Head tab,<br>Test Print:<br>Checker.<br>Cloth.<br>Isopropyl | 158271<br>(#102)                 |   | X    | X |          |
|   |                      | Label Feeding<br>- Print Roller (Printer<br>Cassette #5)                                                                                   | Check if printing expands or<br>contracts. Check and clean<br>print roller. Check for cuts.<br>Remove paper dust.                                                                        | Cloth.<br>Isopropyl<br>alcohol.<br>Vacuum.                                           | 163028 (#5)                      |   | X    | X |          |
|   |                      | Label Gap Sensor<br>- Photo interrupter,<br>reflection Printer Frame<br>(Printer Frame #100)<br>- Block B, Prism (Printer<br>Cassette #14) | Check that sensor readings<br>are normal (baseline near<br>60, spike near 160).<br>Clean, calibrate, or replace<br>sensors and prism as<br>needed.<br>Clean pin hole on the<br>cassette. | Adjust Menu,<br>Printer, Label<br>Feed tab                                           | 87533 (#100)<br>182039 (#14)     |   | X    | X |          |

|   | Section           | Chack Points                                                                                                    | Commonts                                                                                                    | Tool/Grease/                                | Replacement                                                                                                    | placement Chec |   | k |   |
|---|-------------------|----------------------------------------------------------------------------------------------------|----------------------------------------------------------------------------------------------------|---------------------------------------------|----------------------------------------------------------------------------------------------------|----------------|---|---|---|
|   | Section           | Check Foints                                                                                                    | Comments                                                                                                    | Program                                     | Parts                                                                                                    | D              | 6 | Υ | v |
| 3 | PRINTER<br>(CONT) | Peel sensor<br>- Transmitter, Left Side<br>(Printer Frame #101)<br>Receiver, Right Side<br>(Printer Frame #102)                                                                                                    | Check that sensor readings are<br>normal (over 200 when blocked<br>and under 40 when open).<br>Clean, calibrate, or replace<br>sensors as needed. | Adjust Menu,<br>Printer, Peel<br>Sensor tab | 158272 (#101)<br>158274 (#102)                                                                                   |                | X | Х |   |
|   |                   | Drive Gears<br>- Gear Flat (Printer<br>Frame #6)<br>- Timing Pulley S2M<br>(Printer Cassette #6)<br>- Timing pulley, S2M,<br>with gear (Printer<br>Cassette #17)<br>- Pulley, idler (Printer<br>Cassette #18)<br>- Torque limiter (Printer<br>Cassette #23)<br>- Timing belt, S2M<br>(Printer Cassette #195) | Clean debris.<br>Examine gears and belt for<br>cracks or chips.<br>Verify cassette holds and printer<br>drive gears mesh well at home<br>position |                                             | 181151<br>(Frame #6)<br>175372<br>(Cassette #6)<br>175375 (#17)<br>181141 (#18)<br>181144 (#23)<br>181146 (#195) |                |   | x |   |
|   |                   | Home position<br>- Cassette Sensor (Main<br>Body Frame #102)<br>- Seal Sensor (Printer<br>Cassette #31)                                                                                                    | Clean and inspect the Seal and Sensor for wear.                                                                                                   | Cloth.<br>Isopropyl alcohol.                | 93235 (#31)                                                                                                    |                |   | x |   |
|   |                   | Take Spool<br>- Bobbin Roll (Printer<br>Cassette #24)                                                                                                    | Clean and inspect.                                                                                                    | Cloth.<br>Isopropyl alcohol                 | 162104 (#24)                                                                                                    |                | X | X |   |

|   | Section        | Chack Points                           | Commonts                                                                                                    | Tool/Grease/                                                                                                    | Replacement | ent Cł |   | :k | <b>√</b> |
|---|----------------|----------------------------------------|----------------------------------------------------------------------------------------------------|----------------------------------------------------------------------------------------------------|-------------|--------|---|----|----------|
|   | Section        | Check Folints                          | Comments                                                                                                    | Program                                                                                                    | Parts       | D      | 6 | Υ  | •        |
| 4 | SCALE          | Weighing                               | Correct weighing                                                                                                    | 1 lb. test weight                                                                                                    |             | X      | Χ | X  |          |
|   |                | Check zero and<br>calibration          |                                                                                                    | 30 lb. test<br>weights                                                                                                    |             |        | X | Х  |          |
|   |                | Shift test in all four                 |                                                                                                    | 5 lb. test weight                                                                                                    |             |        | Χ | X  |          |
|   |                | Seal                                   | Refer to local regulations                                                                                                    | Lead or paper<br>seal                                                                                                    |             |        | X | X  |          |
|   |                | Stainless Scale Platter - Platter (#1) | Replace if damaged.                                                                                                    | Soap & Water<br>(Daily)                                                                                                    | 171675 (#1) |        | X | X  |          |
| 5 | DATA<br>BACKUP |                                        | Insert a blank USB stick of 8 gig<br>of less into the access hatch on<br>the upper left side.<br>Create and name a backup<br>location under "OUTPUT<br>SELECT" | Setup Menu, File<br>Save/Load, Scale<br>>USB tab, Output<br>Select, Exec, All<br>Sel, Exec, Exec.<br>Also possible with<br>SLP-5.                         |             |        | X | X  |          |
| 6 | FIRMWARE       | Main Firmware:                         | Load firmware on a blank USB<br>stick of 8 gig or less.<br>Insert into the access hatch on<br>the upper left side.<br>Reboot Afterwards.                       | Adjust Menu,<br>Download, Main<br>tab "USB>MAIN<br>(PRG+IMG)",<br>USB Memory<br>Folder, select file,<br>EXEC, EXEC.                                       |             |        |   |    |          |
|   |                | Sub Apps:                              | Load both sub apps; reboot<br>after each.<br>Take a second backup once the<br>firmware upgrades have been<br>completed.                                        | Adjust Menu,<br>Download, Sub<br>App tab, Printer,<br>Exec, Exec.<br>Reboot.<br>Adjust Menu,<br>Download, Sub<br>App tab, FPGA,<br>Exec, Exec.<br>Reboot. |             |        |   |    |          |

#### 7. ADJUSTMENTS, COMMENTS, PARTS REQUIRED, ETC.

| Section | Inspection Items and Contents | Comments | Replacement Parts |
|---------|-------------------------------|----------|-------------------|
|         |                               |          |                   |
|         |                               |          |                   |
|         |                               |          |                   |
|         |                               |          |                   |
|         |                               |          |                   |
|         |                               |          |                   |

#### 8. SAMPLE LABELS

[SAMPLE LABELS]

|   | Section              | Check Points                                                                                                    | Comments                                                                                                    | Tool/Grease/                                                                         | Replacement                      | 0 | Check |   |   |
|---|----------------------|----------------------------------------------------------------------------------------------------|----------------------------------------------------------------------------------------------------|--------------------------------------------------------------------------------------|----------------------------------|---|-------|---|---|
|   |                      |                                                                                                    |                                                                                                    | Program                                                                              | Parts                            | D | 6     | Y | v |
| 1 | SCREEN<br>DISPLAY    | <b>Contrast</b><br>- LCD Display (#103)<br>- Display Control Bd (#104)                                                                     | Verify brightness of the display. Replace Invertor or Display as needed.                                                                                                    | Adjust Menu,<br>Display Check                                                        | 185546<br>(#103)<br>87519 (#104) |   | X     | X |   |
|   |                      | <b>Touchscreen operation</b><br>- Touch Panel (#102)<br>- Sheet (#4)                                                                       | Confirm accuracy. Calibrate or replace as needed.                                                                                                    | Adjust Menu,<br>Touch Screen                                                         | 87529 (#102)<br>185539 (#4)      |   | X     | X |   |
|   |                      | Touchscreen cleaning                                                                                                    | Clean touchscreen display                                                                                                    | Cloth                                                                                |                                  | Х | Х     | Х |   |
| 2 | KEYBOARD<br>ASSEMBLY | Keyboard<br>- Keyboard Assy (#105)                                                                                                    | Confirm all keys function and show as dark squares                                                                                                    | Adjust Menu,<br>Key Check                                                            | 87525 (#105)                     |   | Х     | X |   |
|   |                      | Keyboard Transparent<br>cover<br>- Sheet (#4)                                                                                              | Clean keyboard cover.<br>Replace as needed.                                                                                                    | Cloth                                                                                | 185539 (#4)                      | X | Х     | X |   |
| 3 | PRINTER              | Printing Quality<br>- Print Head (Printer Unit:<br>#102)                                                                                   | Verify print is complete and legible. Clean print head.                                                                                                    | Adjust Menu,<br>Printer, Head tab,<br>Test Print:<br>Checker.<br>Cloth.<br>Isopropyl | 158271<br>(#102)                 |   | X     | X |   |
|   |                      | Label Feeding<br>- Print Roller (Printer<br>Cassette #5)                                                                                   | Check if printing expands or<br>contracts. Check and clean<br>print roller. Check for cuts.<br>Remove paper dust.                                                                        | Cloth.<br>Isopropyl<br>alcohol.<br>Vacuum.                                           | 163028 (#5)                      |   | X     | Х |   |
|   |                      | Label Gap Sensor<br>- Photo interrupter,<br>reflection Printer Frame<br>(Printer Frame #100)<br>- Block B, Prism (Printer<br>Cassette #14) | Check that sensor readings<br>are normal (baseline near<br>60, spike near 160).<br>Clean, calibrate, or replace<br>sensors and prism as<br>needed.<br>Clean pin hole on the<br>cassette. | Adjust Menu,<br>Printer, Label<br>Feed tab                                           | 87533 (#100)<br>182039 (#14)     |   | X     | X |   |

|   | Section           | Chook Points                                                                                                    | Commonto                                                                                                    | Tool/Grease/                                | Replacement                                                                                                    | ( | Chec | k | ./ |
|---|-------------------|----------------------------------------------------------------------------------------------------|----------------------------------------------------------------------------------------------------|---------------------------------------------|----------------------------------------------------------------------------------------------------|---|------|---|----|
|   | Section           | Check Foints                                                                                                    | Comments                                                                                                    | Program                                     | Parts                                                                                                    | D | 6    | Υ | •  |
| 3 | PRINTER<br>(CONT) | Peel sensor<br>- Transmitter, Left Side<br>(Printer Frame #101)<br>Receiver, Right Side<br>(Printer Frame #102)                                                                                                    | Check that sensor readings are<br>normal (over 200 when blocked<br>and under 40 when open).<br>Clean, calibrate, or replace<br>sensors as needed. | Adjust Menu,<br>Printer, Peel<br>Sensor tab | 158272 (#101)<br>158274 (#102)                                                                                   |   | X    | X |    |
|   |                   | Drive Gears<br>- Gear Flat (Printer<br>Frame #6)<br>- Timing Pulley S2M<br>(Printer Cassette #6)<br>- Timing pulley, S2M,<br>with gear (Printer<br>Cassette #17)<br>- Pulley, idler (Printer<br>Cassette #18)<br>- Torque limiter (Printer<br>Cassette #23)<br>- Timing belt, S2M<br>(Printer Cassette #195) | Clean debris.<br>Examine gears and belt for<br>cracks or chips.<br>Verify cassette holds and printer<br>drive gears mesh well at home<br>position |                                             | 181151<br>(Frame #6)<br>175372<br>(Cassette #6)<br>175375 (#17)<br>181141 (#18)<br>181144 (#23)<br>181146 (#195) |   |      | X |    |
|   |                   | Home position<br>- Cassette Sensor (Main<br>Body Frame #102)<br>- Seal Sensor (Printer<br>Cassette #31)                                                                                                    | Clean and inspect the Seal and Sensor for wear.                                                                                                   | Cloth.<br>Isopropyl alcohol.                | 93235 (#31)                                                                                                    |   |      | x |    |
|   |                   | Take Spool- Bobbin Roll (Printer<br>Cassette #24)                                                                                                    | Clean and inspect.                                                                                                    | Cloth.<br>Isopropyl alcohol                 | 162104 (#24)                                                                                                    |   | X    | X |    |

|   | Section        | Chack Points                           | Commonts                                                                                                    | Tool/Grease/                                                                                                    | Replacement | nt Ch |   | :k | <b>√</b> |
|---|----------------|----------------------------------------|----------------------------------------------------------------------------------------------------|----------------------------------------------------------------------------------------------------|-------------|-------|---|----|----------|
|   | Section        | Check Folints                          | Comments                                                                                                    | Program                                                                                                    | Parts       | D     | 6 | Υ  | •        |
| 4 | SCALE          | Weighing                               | Correct weighing                                                                                                    | 1 lb. test weight                                                                                                    |             | Χ     | Χ | X  |          |
|   |                | Check zero and<br>calibration          |                                                                                                    | 30 lb. test<br>weights                                                                                                    |             |       | X | X  |          |
|   |                | Shift test in all four                 |                                                                                                    | 5 lb. test weight                                                                                                    |             |       | Χ | Χ  |          |
|   |                | Seal                                   | Refer to local regulations                                                                                                    | Lead or paper<br>seal                                                                                                    |             |       | Х | X  |          |
|   |                | Stainless Scale Platter - Platter (#1) | Replace if damaged.                                                                                                    | Soap & Water<br>(Daily)                                                                                                    | 171675 (#1) |       | X | X  |          |
| 5 | DATA<br>BACKUP |                                        | Insert a blank USB stick of 8 gig<br>of less into the access hatch on<br>the upper left side.<br>Create and name a backup<br>location under "OUTPUT<br>SELECT" | Setup Menu, File<br>Save/Load, Scale<br>>USB tab, Output<br>Select, Exec, All<br>Sel, Exec, Exec.<br>Also possible with<br>SLP-5.                         |             |       | X | X  |          |
| 6 | FIRMWARE       | Main Firmware:                         | Load firmware on a blank USB<br>stick of 8 gig or less.<br>Insert into the access hatch on<br>the upper left side.<br>Reboot Afterwards.                       | Adjust Menu,<br>Download, Main<br>tab "USB>MAIN<br>(PRG+IMG)",<br>USB Memory<br>Folder, select file,<br>EXEC, EXEC.                                       |             |       |   |    |          |
|   |                | Sub Apps:                              | Load both sub apps; reboot<br>after each.<br>Take a second backup once the<br>firmware upgrades have been<br>completed.                                        | Adjust Menu,<br>Download, Sub<br>App tab, Printer,<br>Exec, Exec.<br>Reboot.<br>Adjust Menu,<br>Download, Sub<br>App tab, FPGA,<br>Exec, Exec.<br>Reboot. |             |       |   |    |          |

### 9. ADJUSTMENTS, COMMENTS, PARTS REQUIRED, ETC.

| Section | Inspection Items and Contents | Comments | Replacement Parts |
|---------|-------------------------------|----------|-------------------|
|         |                               |          |                   |
|         |                               |          |                   |
|         |                               |          |                   |
|         |                               |          |                   |
|         |                               |          |                   |
|         |                               |          |                   |

**10. SAMPLE LABELS** 

[SAMPLE LABELS]

|   | Section              | Check Points                                                                                                    | Comments                                                                                                    | Tool/Grease/                                                                         | A Replacement Check              |   | < | 1 |   |
|---|----------------------|----------------------------------------------------------------------------------------------------|----------------------------------------------------------------------------------------------------|--------------------------------------------------------------------------------------|----------------------------------|---|---|---|---|
|   |                      |                                                                                                    |                                                                                                    | Program                                                                              | Parts                            | D | 6 | Υ | v |
| 1 | SCREEN<br>DISPLAY    | <b>Contrast</b><br>- LCD Display (#103)<br>- Display Control Bd (#104)                                                                     | Verify brightness of the display. Replace Invertor or Display as needed.                                                                                                    | Adjust Menu,<br>Display Check                                                        | 185546<br>(#103)<br>87519 (#104) |   | X | Х |   |
|   |                      | <b>Touchscreen operation</b><br>- Touch Panel (#102)<br>- Sheet (#4)                                                                       | Confirm accuracy. Calibrate or replace as needed.                                                                                                    | Adjust Menu,<br>Touch Screen                                                         | 87529 (#102)<br>185539 (#4)      |   | X | X |   |
|   |                      | Touchscreen cleaning                                                                                                    | Clean touchscreen display                                                                                                    | Cloth                                                                                |                                  | Х | Х | Х |   |
| 2 | KEYBOARD<br>ASSEMBLY | Keyboard<br>- Keyboard Assy (#105)                                                                                                    | Confirm all keys function and show as dark squares                                                                                                    | Adjust Menu,<br>Key Check                                                            | 87525 (#105)                     |   | Х | Χ |   |
|   |                      | Keyboard Transparent<br>cover<br>- Sheet (#4)                                                                                              | Clean keyboard cover.<br>Replace as needed.                                                                                                    | Cloth                                                                                | 185539 (#4)                      | X | X | Х |   |
| 3 | PRINTER              | Printing Quality<br>- Print Head (Printer Unit:<br>#102)                                                                                   | Verify print is complete and legible. Clean print head.                                                                                                    | Adjust Menu,<br>Printer, Head tab,<br>Test Print:<br>Checker.<br>Cloth.<br>Isopropyl | 158271<br>(#102)                 |   | X | X |   |
|   |                      | Label Feeding<br>- Print Roller (Printer<br>Cassette #5)                                                                                   | Check if printing expands or<br>contracts. Check and clean<br>print roller. Check for cuts.<br>Remove paper dust.                                                                        | Cloth.<br>Isopropyl<br>alcohol.<br>Vacuum.                                           | 163028 (#5)                      |   | X | X |   |
|   |                      | Label Gap Sensor<br>- Photo interrupter,<br>reflection Printer Frame<br>(Printer Frame #100)<br>- Block B, Prism (Printer<br>Cassette #14) | Check that sensor readings<br>are normal (baseline near<br>60, spike near 160).<br>Clean, calibrate, or replace<br>sensors and prism as<br>needed.<br>Clean pin hole on the<br>cassette. | Adjust Menu,<br>Printer, Label<br>Feed tab                                           | 87533 (#100)<br>182039 (#14)     |   | X | X |   |

|   | Section           | Chack Points                                                                                                    | Commonts                                                                                                    | Tool/Grease/                                | Replacement                                                                                                    | ( | Chec | k |   |
|---|-------------------|----------------------------------------------------------------------------------------------------|----------------------------------------------------------------------------------------------------|---------------------------------------------|----------------------------------------------------------------------------------------------------|---|------|---|---|
|   | Section           | CHeck Follits                                                                                                    | Comments                                                                                                    | Program                                     | Parts                                                                                                    | D | 6    | Υ | • |
| 3 | PRINTER<br>(CONT) | Peel sensor<br>- Transmitter, Left Side<br>(Printer Frame #101)<br>Receiver, Right Side<br>(Printer Frame #102)                                                                                                    | Check that sensor readings are<br>normal (over 200 when blocked<br>and under 40 when open).<br>Clean, calibrate, or replace<br>sensors as needed. | Adjust Menu,<br>Printer, Peel<br>Sensor tab | 158272 (#101)<br>158274 (#102)                                                                                   |   | X    | X |   |
|   |                   | Drive Gears<br>- Gear Flat (Printer<br>Frame #6)<br>- Timing Pulley S2M<br>(Printer Cassette #6)<br>- Timing pulley, S2M,<br>with gear (Printer<br>Cassette #17)<br>- Pulley, idler (Printer<br>Cassette #18)<br>- Torque limiter (Printer<br>Cassette #23)<br>- Timing belt, S2M<br>(Printer Cassette #195) | Clean debris.<br>Examine gears and belt for<br>cracks or chips.<br>Verify cassette holds and printer<br>drive gears mesh well at home<br>position |                                             | 181151<br>(Frame #6)<br>175372<br>(Cassette #6)<br>175375 (#17)<br>181141 (#18)<br>181144 (#23)<br>181146 (#195) |   |      | x |   |
|   |                   | Home position<br>- Cassette Sensor (Main<br>Body Frame #102)<br>- Seal Sensor (Printer<br>Cassette #31)                                                                                                    | Clean and inspect the Seal and Sensor for wear.                                                                                                   | Cloth.<br>Isopropyl alcohol.                | 93235 (#31)                                                                                                    |   |      | X |   |
|   |                   | Take Spool<br>- Bobbin Roll (Printer<br>Cassette #24)                                                                                                    | Clean and inspect.                                                                                                    | Cloth.<br>Isopropyl alcohol                 | 162104 (#24)                                                                                                    |   | X    | X |   |

|   | Section        | Chack Points                           | Commonts                                                                                                    | Tool/Grease/                                                                                                    | Replacement | Chec |   | :k | <b>√</b> |
|---|----------------|----------------------------------------|----------------------------------------------------------------------------------------------------|----------------------------------------------------------------------------------------------------|-------------|------|---|----|----------|
|   | Section        | Check Follits                          | Comments                                                                                                    | Program                                                                                                    | Parts       | D    | 6 | Υ  | •        |
| 4 | SCALE          | Weighing                               | Correct weighing                                                                                                    | 1 lb. test weight                                                                                                    |             | X    | Χ | Χ  |          |
|   |                | Check zero and<br>calibration          |                                                                                                    | 30 lb. test<br>weights                                                                                                    |             |      | X | Х  |          |
|   |                | Shift test in all four                 |                                                                                                    | 5 lb. test weight                                                                                                    |             |      | Χ | Χ  |          |
|   |                | Seal                                   | Refer to local regulations                                                                                                    | Lead or paper<br>seal                                                                                                    |             |      | Х | X  |          |
|   |                | Stainless Scale Platter - Platter (#1) | Replace if damaged.                                                                                                    | Soap & Water<br>(Daily)                                                                                                    | 171675 (#1) |      | Χ | X  |          |
| 5 | DATA<br>BACKUP |                                        | Insert a blank USB stick of 8 gig<br>of less into the access hatch on<br>the upper left side.<br>Create and name a backup<br>location under "OUTPUT<br>SELECT" | Setup Menu, File<br>Save/Load, Scale<br>>USB tab, Output<br>Select, Exec, All<br>Sel, Exec, Exec.<br>Also possible with<br>SLP-5.                         |             |      | X | X  |          |
| 6 | FIRMWARE       | Main Firmware:                         | Load firmware on a blank USB<br>stick of 8 gig or less.<br>Insert into the access hatch on<br>the upper left side.<br>Reboot Afterwards.                       | Adjust Menu,<br>Download, Main<br>tab "USB>MAIN<br>(PRG+IMG)",<br>USB Memory<br>Folder, select file,<br>EXEC, EXEC.                                       |             |      |   |    |          |
|   |                | Sub Apps:                              | Load both sub apps; reboot<br>after each.<br>Take a second backup once the<br>firmware upgrades have been<br>completed.                                        | Adjust Menu,<br>Download, Sub<br>App tab, Printer,<br>Exec, Exec.<br>Reboot.<br>Adjust Menu,<br>Download, Sub<br>App tab, FPGA,<br>Exec, Exec.<br>Reboot. |             |      |   |    |          |

#### 11. ADJUSTMENTS, COMMENTS, PARTS REQUIRED, ETC.

| Section | Inspection Items and Contents | Comments | Replacement Parts |
|---------|-------------------------------|----------|-------------------|
|         |                               |          |                   |
|         |                               |          |                   |
|         |                               |          |                   |
|         |                               |          |                   |
|         |                               |          |                   |
|         |                               |          |                   |

**12. SAMPLE LABELS** 

[SAMPLE LABELS]

|   | Section              | Check Points                                                                                                    | Comments                                                                                                    | Tool/Grease/                                                                         | Replacement                      | Check<br>D 6 Y |   | 1 |   |
|---|----------------------|----------------------------------------------------------------------------------------------------|----------------------------------------------------------------------------------------------------|--------------------------------------------------------------------------------------|----------------------------------|----------------|---|---|---|
|   |                      |                                                                                                    |                                                                                                    | Program                                                                              | Parts                            | D              | 6 | Υ | v |
| 1 | SCREEN<br>DISPLAY    | <b>Contrast</b><br>- LCD Display (#103)<br>- Display Control Bd (#104)                                                                     | Verify brightness of the display. Replace Invertor or Display as needed.                                                                                                    | Adjust Menu,<br>Display Check                                                        | 185546<br>(#103)<br>87519 (#104) |                | X | X |   |
|   |                      | <b>Touchscreen operation</b><br>- Touch Panel (#102)<br>- Sheet (#4)                                                                       | Confirm accuracy. Calibrate or replace as needed.                                                                                                    | Adjust Menu,<br>Touch Screen                                                         | 87529 (#102)<br>185539 (#4)      |                | X | X |   |
|   |                      | Touchscreen cleaning                                                                                                    | Clean touchscreen display                                                                                                    | Cloth                                                                                |                                  | Χ              | Х | Χ |   |
| 2 | KEYBOARD<br>ASSEMBLY | <b>Keyboard</b><br>- Keyboard Assy (#105)                                                                                                  | Confirm all keys function and show as dark squares                                                                                                    | Adjust Menu,<br>Key Check                                                            | 87525 (#105)                     |                | Х | X |   |
|   |                      | Keyboard Transparent<br>cover<br>- Sheet (#4)                                                                                              | Clean keyboard cover.<br>Replace as needed.                                                                                                    | Cloth                                                                                | 185539 (#4)                      | X              | X | X |   |
| 3 | PRINTER              | Printing Quality<br>- Print Head (Printer Unit:<br>#102)                                                                                   | Verify print is complete and legible. Clean print head.                                                                                                    | Adjust Menu,<br>Printer, Head tab,<br>Test Print:<br>Checker.<br>Cloth.<br>Isopropyl | 158271<br>(#102)                 |                | X | X |   |
|   |                      | Label Feeding<br>- Print Roller (Printer<br>Cassette #5)                                                                                   | Check if printing expands or<br>contracts. Check and clean<br>print roller. Check for cuts.<br>Remove paper dust.                                                                        | Cloth.<br>Isopropyl<br>alcohol.<br>Vacuum.                                           | 163028 (#5)                      |                | X | Х |   |
|   |                      | Label Gap Sensor<br>- Photo interrupter,<br>reflection Printer Frame<br>(Printer Frame #100)<br>- Block B, Prism (Printer<br>Cassette #14) | Check that sensor readings<br>are normal (baseline near<br>60, spike near 160).<br>Clean, calibrate, or replace<br>sensors and prism as<br>needed.<br>Clean pin hole on the<br>cassette. | Adjust Menu,<br>Printer, Label<br>Feed tab                                           | 87533 (#100)<br>182039 (#14)     |                | X | X |   |

|   | Section           | Chook Dointo                                                                                                    | Commonto                                                                                                    | Tool/Grease/                                | Replacement                                                                                                    | ( | Chec | k | ./ |
|---|-------------------|----------------------------------------------------------------------------------------------------|----------------------------------------------------------------------------------------------------|---------------------------------------------|----------------------------------------------------------------------------------------------------|---|------|---|----|
|   | Section           | Check Points                                                                                                    | Comments                                                                                                    | Program                                     | Parts                                                                                                    | D | 6    | Υ | v  |
| 3 | PRINTER<br>(CONT) | Peel sensor<br>- Transmitter, Left Side<br>(Printer Frame #101)<br>Receiver, Right Side<br>(Printer Frame #102)                                                                                                    | Check that sensor readings are<br>normal (over 200 when blocked<br>and under 40 when open).<br>Clean, calibrate, or replace<br>sensors as needed. | Adjust Menu,<br>Printer, Peel<br>Sensor tab | 158272 (#101)<br>158274 (#102)                                                                                   |   | Х    | x |    |
|   |                   | Drive Gears<br>- Gear Flat (Printer<br>Frame #6)<br>- Timing Pulley S2M<br>(Printer Cassette #6)<br>- Timing pulley, S2M,<br>with gear (Printer<br>Cassette #17)<br>- Pulley, idler (Printer<br>Cassette #18)<br>- Torque limiter (Printer<br>Cassette #23)<br>- Timing belt, S2M<br>(Printer Cassette #195) | Clean debris.<br>Examine gears and belt for<br>cracks or chips.<br>Verify cassette holds and printer<br>drive gears mesh well at home<br>position |                                             | 181151<br>(Frame #6)<br>175372<br>(Cassette #6)<br>175375 (#17)<br>181141 (#18)<br>181144 (#23)<br>181146 (#195) |   |      | x |    |
|   |                   | Home position<br>- Cassette Sensor (Main<br>Body Frame #102)<br>- Seal Sensor (Printer<br>Cassette #31)                                                                                                    | Clean and inspect the Seal and Sensor for wear.                                                                                                   | Cloth.<br>Isopropyl alcohol.                | 93235 (#31)                                                                                                    |   |      | x |    |
|   |                   | <b>Take Spool</b><br>- Bobbin Roll (Printer<br>Cassette #24)                                                                                                    | Clean and inspect.                                                                                                    | Cloth.<br>Isopropyl alcohol                 | 162104 (#24)                                                                                                    |   | X    | X |    |

|   | Section        | Chack Points                           | Commonts                                                                                                    | Tool/Grease/                                                                                                    | Replacement | Chec |   | :k | <b>√</b> |
|---|----------------|----------------------------------------|----------------------------------------------------------------------------------------------------|----------------------------------------------------------------------------------------------------|-------------|------|---|----|----------|
|   | Section        | Check Folints                          | Comments                                                                                                    | Program                                                                                                    | Parts       | D    | 6 | Υ  | •        |
| 4 | SCALE          | Weighing                               | Correct weighing                                                                                                    | 1 lb. test weight                                                                                                    |             | X    | Χ | Χ  |          |
|   |                | Check zero and<br>calibration          |                                                                                                    | 30 lb. test<br>weights                                                                                                    |             |      | X | Х  |          |
|   |                | Shift test in all four                 |                                                                                                    | 5 lb. test weight                                                                                                    |             |      | Χ | Χ  |          |
|   |                | Seal                                   | Refer to local regulations                                                                                                    | Lead or paper<br>seal                                                                                                    |             |      | Х | X  |          |
|   |                | Stainless Scale Platter - Platter (#1) | Replace if damaged.                                                                                                    | Soap & Water<br>(Daily)                                                                                                    | 171675 (#1) |      | Χ | X  |          |
| 5 | DATA<br>BACKUP |                                        | Insert a blank USB stick of 8 gig<br>of less into the access hatch on<br>the upper left side.<br>Create and name a backup<br>location under "OUTPUT<br>SELECT" | Setup Menu, File<br>Save/Load, Scale<br>>USB tab, Output<br>Select, Exec, All<br>Sel, Exec, Exec.<br>Also possible with<br>SLP-5.                         |             |      | X | X  |          |
| 6 | FIRMWARE       | Main Firmware:                         | Load firmware on a blank USB<br>stick of 8 gig or less.<br>Insert into the access hatch on<br>the upper left side.<br>Reboot Afterwards.                       | Adjust Menu,<br>Download, Main<br>tab "USB>MAIN<br>(PRG+IMG)",<br>USB Memory<br>Folder, select file,<br>EXEC, EXEC.                                       |             |      |   |    |          |
|   |                | Sub Apps:                              | Load both sub apps; reboot<br>after each.<br>Take a second backup once the<br>firmware upgrades have been<br>completed.                                        | Adjust Menu,<br>Download, Sub<br>App tab, Printer,<br>Exec, Exec.<br>Reboot.<br>Adjust Menu,<br>Download, Sub<br>App tab, FPGA,<br>Exec, Exec.<br>Reboot. |             |      |   |    |          |

#### 13. ADJUSTMENTS, COMMENTS, PARTS REQUIRED, ETC.

| Section | Inspection Items and Contents | Comments | Replacement Parts |
|---------|-------------------------------|----------|-------------------|
|         |                               |          |                   |
|         |                               |          |                   |
|         |                               |          |                   |
|         |                               |          |                   |
|         |                               |          |                   |
|         |                               |          |                   |

14. SAMPLE LABELS

[SAMPLE LABELS]

|   | Section              | Check Points                                                                                                    | Comments                                                                                                    | Tool/Grease/                                                                         | Replacement                      | Check<br>D 6 Y |   | < | 1 |
|---|----------------------|----------------------------------------------------------------------------------------------------|----------------------------------------------------------------------------------------------------|--------------------------------------------------------------------------------------|----------------------------------|----------------|---|---|---|
|   |                      |                                                                                                    |                                                                                                    | Program                                                                              | Parts                            | D              | 6 | Υ | • |
| 1 | SCREEN<br>DISPLAY    | <b>Contrast</b><br>- LCD Display (#103)<br>- Display Control Bd (#104)                                                                     | Verify brightness of the display. Replace Invertor or Display as needed.                                                                                                    | Adjust Menu,<br>Display Check                                                        | 185546<br>(#103)<br>87519 (#104) |                | X | Х |   |
|   |                      | <b>Touchscreen operation</b><br>- Touch Panel (#102)<br>- Sheet (#4)                                                                       | Confirm accuracy. Calibrate or replace as needed.                                                                                                    | Adjust Menu,<br>Touch Screen                                                         | 87529 (#102)<br>185539 (#4)      |                | X | X |   |
|   |                      | Touchscreen cleaning                                                                                                    | Clean touchscreen display                                                                                                    | Cloth                                                                                |                                  | Х              | Х | Х |   |
| 2 | KEYBOARD<br>ASSEMBLY | Keyboard<br>- Keyboard Assy (#105)                                                                                                    | Confirm all keys function and show as dark squares                                                                                                    | Adjust Menu,<br>Key Check                                                            | 87525 (#105)                     |                | Х | Χ |   |
|   |                      | Keyboard Transparent<br>cover<br>- Sheet (#4)                                                                                              | Clean keyboard cover.<br>Replace as needed.                                                                                                    | Cloth                                                                                | 185539 (#4)                      | X              | X | Х |   |
| 3 | PRINTER              | Printing Quality<br>- Print Head (Printer Unit:<br>#102)                                                                                   | Verify print is complete and legible. Clean print head.                                                                                                    | Adjust Menu,<br>Printer, Head tab,<br>Test Print:<br>Checker.<br>Cloth.<br>Isopropyl | 158271<br>(#102)                 |                | X | X |   |
|   |                      | Label Feeding<br>- Print Roller (Printer<br>Cassette #5)                                                                                   | Check if printing expands or<br>contracts. Check and clean<br>print roller. Check for cuts.<br>Remove paper dust.                                                                        | Cloth.<br>Isopropyl<br>alcohol.<br>Vacuum.                                           | 163028 (#5)                      |                | X | X |   |
|   |                      | Label Gap Sensor<br>- Photo interrupter,<br>reflection Printer Frame<br>(Printer Frame #100)<br>- Block B, Prism (Printer<br>Cassette #14) | Check that sensor readings<br>are normal (baseline near<br>60, spike near 160).<br>Clean, calibrate, or replace<br>sensors and prism as<br>needed.<br>Clean pin hole on the<br>cassette. | Adjust Menu,<br>Printer, Label<br>Feed tab                                           | 87533 (#100)<br>182039 (#14)     |                | X | X |   |

|   | Section           | Check Deinte                                                                                                    | Commonto                                                                                                    | Tool/Grease/                                | Replacement                                                                                                    | 0 | Chec | k | ./ |
|---|-------------------|----------------------------------------------------------------------------------------------------|----------------------------------------------------------------------------------------------------|---------------------------------------------|----------------------------------------------------------------------------------------------------|---|------|---|----|
|   | Section           | Check Points                                                                                                    | Comments                                                                                                    | Program                                     | Parts                                                                                                    | D | 6    | Υ | v  |
| 3 | PRINTER<br>(CONT) | Peel sensor<br>- Transmitter, Left Side<br>(Printer Frame #101)<br>Receiver, Right Side<br>(Printer Frame #102)                                                                                                    | Check that sensor readings are<br>normal (over 200 when blocked<br>and under 40 when open).<br>Clean, calibrate, or replace<br>sensors as needed. | Adjust Menu,<br>Printer, Peel<br>Sensor tab | 158272 (#101)<br>158274 (#102)                                                                                   |   | X    | X |    |
|   |                   | Drive Gears<br>- Gear Flat (Printer<br>Frame #6)<br>- Timing Pulley S2M<br>(Printer Cassette #6)<br>- Timing pulley, S2M,<br>with gear (Printer<br>Cassette #17)<br>- Pulley, idler (Printer<br>Cassette #18)<br>- Torque limiter (Printer<br>Cassette #23)<br>- Timing belt, S2M<br>(Printer Cassette #195) | Clean debris.<br>Examine gears and belt for<br>cracks or chips.<br>Verify cassette holds and printer<br>drive gears mesh well at home<br>position |                                             | 181151<br>(Frame #6)<br>175372<br>(Cassette #6)<br>175375 (#17)<br>181141 (#18)<br>181144 (#23)<br>181146 (#195) |   |      | X |    |
|   |                   | Home position<br>- Cassette Sensor (Main<br>Body Frame #102)<br>- Seal Sensor (Printer<br>Cassette #31)                                                                                                    | Clean and inspect the Seal and Sensor for wear.                                                                                                   | Cloth.<br>Isopropyl alcohol.                | 93235 (#31)                                                                                                    |   |      | X |    |
|   |                   | <b>Take Spool</b><br>- Bobbin Roll (Printer<br>Cassette #24)                                                                                                    | Clean and inspect.                                                                                                    | Cloth.<br>Isopropyl alcohol                 | 162104 (#24)                                                                                                    |   | X    | X |    |

|   | Section        | Chack Points                           | Commonts                                                                                                    | Tool/Grease/                                                                                                    | Replacement | Chec |   | :k | <b>√</b> |
|---|----------------|----------------------------------------|----------------------------------------------------------------------------------------------------|----------------------------------------------------------------------------------------------------|-------------|------|---|----|----------|
|   | Section        | Check Follits                          | Comments                                                                                                    | Program                                                                                                    | Parts       | D    | 6 | Υ  | •        |
| 4 | SCALE          | Weighing                               | Correct weighing                                                                                                    | 1 lb. test weight                                                                                                    |             | Х    | Χ | Χ  |          |
|   |                | Check zero and<br>calibration          |                                                                                                    | 30 lb. test<br>weights                                                                                                    |             |      | X | Х  |          |
|   |                | Shift test in all four                 |                                                                                                    | 5 lb. test weight                                                                                                    |             |      | Χ | Χ  |          |
|   |                | Seal                                   | Refer to local regulations                                                                                                    | Lead or paper<br>seal                                                                                                    |             |      | Х | X  |          |
|   |                | Stainless Scale Platter - Platter (#1) | Replace if damaged.                                                                                                    | Soap & Water<br>(Daily)                                                                                                    | 171675 (#1) |      | Χ | X  |          |
| 5 | DATA<br>BACKUP |                                        | Insert a blank USB stick of 8 gig<br>of less into the access hatch on<br>the upper left side.<br>Create and name a backup<br>location under "OUTPUT<br>SELECT" | Setup Menu, File<br>Save/Load, Scale<br>>USB tab, Output<br>Select, Exec, All<br>Sel, Exec, Exec.<br>Also possible with<br>SLP-5.                         |             |      | X | X  |          |
| 6 | FIRMWARE       | Main Firmware:                         | Load firmware on a blank USB<br>stick of 8 gig or less.<br>Insert into the access hatch on<br>the upper left side.<br>Reboot Afterwards.                       | Adjust Menu,<br>Download, Main<br>tab "USB>MAIN<br>(PRG+IMG)",<br>USB Memory<br>Folder, select file,<br>EXEC, EXEC.                                       |             |      |   |    |          |
|   |                | Sub Apps:                              | Load both sub apps; reboot<br>after each.<br>Take a second backup once the<br>firmware upgrades have been<br>completed.                                        | Adjust Menu,<br>Download, Sub<br>App tab, Printer,<br>Exec, Exec.<br>Reboot.<br>Adjust Menu,<br>Download, Sub<br>App tab, FPGA,<br>Exec, Exec.<br>Reboot. |             |      |   |    |          |

#### 15. ADJUSTMENTS, COMMENTS, PARTS REQUIRED, ETC.

| Section | Inspection Items and Contents | Comments | Replacement Parts |
|---------|-------------------------------|----------|-------------------|
|         |                               |          |                   |
|         |                               |          |                   |
|         |                               |          |                   |
|         |                               |          |                   |
|         |                               |          |                   |
|         |                               |          |                   |

16. SAMPLE LABELS

[SAMPLE LABELS]

|   | Section              | Check Points                                                                                                    | Comments                                                                                                    | Tool/Grease/                                                                                     | Replacement                      | ( | Chec | < | ./ |
|---|----------------------|----------------------------------------------------------------------------------------------------|----------------------------------------------------------------------------------------------------|--------------------------------------------------------------------------------------------------|----------------------------------|---|------|---|----|
|   |                      |                                                                                                    |                                                                                                    | Program                                                                                          | Parts                            | D | 6    | Υ | v  |
| 1 | SCREEN<br>DISPLAY    | <b>Contrast</b><br>- LCD Display (#103)<br>- Display Control Bd (#104)                                                                     | Verify brightness of the display. Replace Invertor or Display as needed.                                                                                                    | Adjust Menu,<br>Display Check                                                                    | 185546<br>(#103)<br>87519 (#104) |   | Х    | Х |    |
|   |                      | <b>Touchscreen operation</b><br>- Touch Panel (#102)<br>- Sheet (#4)                                                                       | Confirm accuracy. Calibrate or replace as needed.                                                                                                    | Adjust Menu,<br>Touch Screen                                                                     | 87529 (#102)<br>185539 (#4)      |   | X    | X |    |
|   |                      | Touchscreen cleaning                                                                                                    | Clean touchscreen display                                                                                                    | Cloth                                                                                            |                                  | Х | Х    | Х |    |
| 2 | KEYBOARD<br>ASSEMBLY | <b>Keyboard</b><br>- Keyboard Assy (#105)                                                                                                  | Confirm all keys function and show as dark squares                                                                                                    | Adjust Menu,<br>Key Check                                                                        | 87525 (#105)                     |   | X    | X |    |
|   |                      | Keyboard Transparent<br>cover<br>- Sheet (#4)                                                                                              | Clean keyboard cover.<br>Replace as needed.                                                                                                    | Cloth                                                                                            | 185539 (#4)                      | X | X    | X |    |
| 3 | PRINTER              | <b>Printing Quality</b><br>- Print Head (Printer Unit:<br>#102)                                                                            | Verify print is complete and legible. Clean print head.                                                                                                    | Adjust Menu,<br>Printer, Head tab,<br>Test Print:<br>Checker.<br>Cloth.<br>Isopropyl<br>alcohol. | 158271<br>(#102)                 |   | X    | X |    |
|   |                      | Label Feeding<br>- Print Roller (Printer<br>Cassette #5)                                                                                   | Check if printing expands or<br>contracts. Check and clean<br>print roller. Check for cuts.<br>Remove paper dust.                                                                        | Cloth.<br>Isopropyl<br>alcohol.<br>Vacuum.                                                       | 163028 (#5)                      |   | X    | X |    |
|   |                      | Label Gap Sensor<br>- Photo interrupter,<br>reflection Printer Frame<br>(Printer Frame #100)<br>- Block B, Prism (Printer<br>Cassette #14) | Check that sensor readings<br>are normal (baseline near<br>60, spike near 160).<br>Clean, calibrate, or replace<br>sensors and prism as<br>needed.<br>Clean pin hole on the<br>cassette. | Adjust Menu,<br>Printer, Label<br>Feed tab                                                       | 87533 (#100)<br>182039 (#14)     |   | X    | X |    |

|   | Section           | Chack Points                                                                                                    | Commonts                                                                                                    | Tool/Grease/                                | Replacement                                                                                                    | Check |   | k | 1 |
|---|-------------------|----------------------------------------------------------------------------------------------------|----------------------------------------------------------------------------------------------------|---------------------------------------------|----------------------------------------------------------------------------------------------------|-------|---|---|---|
|   | Section           | Check Follits                                                                                                    | Comments                                                                                                    | Program                                     | Parts                                                                                                    | D     | 6 | Υ | v |
| 3 | PRINTER<br>(CONT) | Peel sensor<br>- Transmitter, Left Side<br>(Printer Frame #101)<br>Receiver, Right Side<br>(Printer Frame #102)                                                                                                    | Check that sensor readings are<br>normal (over 200 when blocked<br>and under 40 when open).<br>Clean, calibrate, or replace<br>sensors as needed. | Adjust Menu,<br>Printer, Peel<br>Sensor tab | 158272 (#101)<br>158274 (#102)                                                                                   |       | X | x |   |
|   |                   | Drive Gears<br>- Gear Flat (Printer<br>Frame #6)<br>- Timing Pulley S2M<br>(Printer Cassette #6)<br>- Timing pulley, S2M,<br>with gear (Printer<br>Cassette #17)<br>- Pulley, idler (Printer<br>Cassette #18)<br>- Torque limiter (Printer<br>Cassette #23)<br>- Timing belt, S2M<br>(Printer Cassette #195) | Clean debris.<br>Examine gears and belt for<br>cracks or chips.<br>Verify cassette holds and printer<br>drive gears mesh well at home<br>position |                                             | 181151<br>(Frame #6)<br>175372<br>(Cassette #6)<br>175375 (#17)<br>181141 (#18)<br>181144 (#23)<br>181146 (#195) |       |   | x |   |
|   |                   | Home position<br>- Cassette Sensor (Main<br>Body Frame #102)<br>- Seal Sensor (Printer<br>Cassette #31)                                                                                                    | Clean and inspect the Seal and Sensor for wear.                                                                                                   | Cloth.<br>Isopropyl alcohol.                | 93235 (#31)                                                                                                    |       |   | X |   |
|   |                   | Take Spool<br>- Bobbin Roll (Printer<br>Cassette #24)                                                                                                    | Clean and inspect.                                                                                                    | Cloth.<br>Isopropyl alcohol                 | 162104 (#24)                                                                                                    |       | X | X |   |

|   | Section        | Chack Points                           | Commonts                                                                                                    | Tool/Grease/                                                                                                    | Replacement | Check |   | k |   |
|---|----------------|----------------------------------------|----------------------------------------------------------------------------------------------------|----------------------------------------------------------------------------------------------------|-------------|-------|---|---|---|
|   | oconom         | Check I Onits                          | Comments                                                                                                    | Program                                                                                                    | Parts       | D     | 6 | Y | - |
| 4 | SCALE          | Weighing                               | Correct weighing                                                                                                    | 1 lb. test weight                                                                                                    |             | Χ     | Χ | Х |   |
|   |                | Check zero and<br>calibration          |                                                                                                    | 30 lb. test<br>weights                                                                                                    |             |       | Χ | X |   |
|   |                | Shift test in all four                 |                                                                                                    | 5 lb. test weight                                                                                                    |             |       | Χ | Х |   |
|   |                | Seal                                   | Refer to local regulations                                                                                                    | Lead or paper<br>seal                                                                                                    |             |       | Х | x |   |
|   |                | Stainless Scale Platter - Platter (#1) | Replace if damaged.                                                                                                    | Soap & Water<br>(Daily)                                                                                                    | 171675 (#1) |       | Χ | X |   |
| 5 | DATA<br>BACKUP |                                        | Insert a blank USB stick of 8 gig<br>of less into the access hatch on<br>the upper left side.<br>Create and name a backup<br>location under "OUTPUT<br>SELECT" | Setup Menu, File<br>Save/Load, Scale<br>>USB tab, Output<br>Select, Exec, All<br>Sel, Exec, Exec.<br>Also possible with<br>SLP-5.                         |             |       |   |   |   |
| 6 | FIRMWARE       | Main Firmware:                         | Load firmware on a blank USB<br>stick of 8 gig or less.<br>Insert into the access hatch on<br>the upper left side.<br>Reboot Afterwards.                       | Adjust Menu,<br>Download, Main<br>tab "USB>MAIN<br>(PRG+IMG)",<br>USB Memory<br>Folder, select file,<br>EXEC, EXEC.                                       |             |       |   |   |   |
|   |                | Sub Apps:                              | Load both sub apps; reboot<br>after each.<br>Take a second backup once the<br>firmware upgrades have been<br>completed.                                        | Adjust Menu,<br>Download, Sub<br>App tab, Printer,<br>Exec, Exec.<br>Reboot.<br>Adjust Menu,<br>Download, Sub<br>App tab, FPGA,<br>Exec, Exec.<br>Reboot. |             |       |   |   |   |

Т

#### 7. ADJUSTMENTS, COMMENTS, PARTS REQUIRED, ETC.

| Section | Inspection Items and Contents | Comments | Replacement Parts |
|---------|-------------------------------|----------|-------------------|
|         |                               |          |                   |
|         |                               |          |                   |
|         |                               |          |                   |
|         |                               |          |                   |
|         |                               |          |                   |
|         |                               |          |                   |

8. SAMPLE LABELS

[SAMPLE LABELS]

|   | Section              | Check Points                                                                                                    | Comments                                                                                                    | Tool/Grease/                                                                         | Tool/Grease/ Replaceme           |   | 0 | Check |   |  |
|---|----------------------|----------------------------------------------------------------------------------------------------|----------------------------------------------------------------------------------------------------|--------------------------------------------------------------------------------------|----------------------------------|---|---|-------|---|--|
|   |                      |                                                                                                    |                                                                                                    | Program                                                                              | Parts                            | D | 6 | Y     | • |  |
| 1 | SCREEN<br>DISPLAY    | <b>Contrast</b><br>- LCD Display (#103)<br>- Display Control Bd (#104)                                                                     | Verify brightness of the display. Replace Invertor or Display as needed.                                                                                                    | Adjust Menu,<br>Display Check                                                        | 185546<br>(#103)<br>87519 (#104) |   | X | X     |   |  |
|   |                      | <b>Touchscreen operation</b><br>- Touch Panel (#102)<br>- Sheet (#4)                                                                       | Confirm accuracy. Calibrate or replace as needed.                                                                                                    | Adjust Menu,<br>Touch Screen                                                         | 87529 (#102)<br>185539 (#4)      |   | X | X     |   |  |
|   |                      | Touchscreen cleaning                                                                                                    | Clean touchscreen display                                                                                                    | Cloth                                                                                |                                  | Х | Х | Х     |   |  |
| 2 | KEYBOARD<br>ASSEMBLY | <b>Keyboard</b><br>- Keyboard Assy (#105)                                                                                                  | Confirm all keys function and show as dark squares                                                                                                    | Adjust Menu,<br>Key Check                                                            | 87525 (#105)                     |   | X | X     |   |  |
|   |                      | Keyboard Transparent<br>cover<br>- Sheet (#4)                                                                                              | Clean keyboard cover.<br>Replace as needed.                                                                                                    | Cloth                                                                                | 185539 (#4)                      | X | X | Х     |   |  |
| 3 | PRINTER              | Printing Quality<br>- Print Head (Printer Unit:<br>#102)                                                                                   | Verify print is complete and legible. Clean print head.                                                                                                    | Adjust Menu,<br>Printer, Head tab,<br>Test Print:<br>Checker.<br>Cloth.<br>Isopropyl | 158271<br>(#102)                 |   | X | X     |   |  |
|   |                      | Label Feeding<br>- Print Roller (Printer<br>Cassette #5)                                                                                   | Check if printing expands or<br>contracts. Check and clean<br>print roller. Check for cuts.<br>Remove paper dust.                                                                        | Cloth.<br>Isopropyl<br>alcohol.<br>Vacuum.                                           | 163028 (#5)                      |   | X | X     |   |  |
|   |                      | Label Gap Sensor<br>- Photo interrupter,<br>reflection Printer Frame<br>(Printer Frame #100)<br>- Block B, Prism (Printer<br>Cassette #14) | Check that sensor readings<br>are normal (baseline near<br>60, spike near 160).<br>Clean, calibrate, or replace<br>sensors and prism as<br>needed.<br>Clean pin hole on the<br>cassette. | Adjust Menu,<br>Printer, Label<br>Feed tab                                           | 87533 (#100)<br>182039 (#14)     |   | X | X     |   |  |

|   | Section           | Check Points                                                                                                    | Commonts                                                                                                    | Tool/Grease/                                | Replacement                                                                                                    | t Cheo |   | k |   |
|---|-------------------|----------------------------------------------------------------------------------------------------|----------------------------------------------------------------------------------------------------|---------------------------------------------|----------------------------------------------------------------------------------------------------|--------|---|---|---|
|   | Section           | Check Follits                                                                                                    | Comments                                                                                                    | Program                                     | Parts<br>158272 (#101)                                                                                           | D      | 6 | Υ | • |
| 3 | PRINTER<br>(CONT) | Peel sensor<br>- Transmitter, Left Side<br>(Printer Frame #101)<br>Receiver, Right Side<br>(Printer Frame #102)                                                                                                    | Check that sensor readings are<br>normal (over 200 when blocked<br>and under 40 when open).<br>Clean, calibrate, or replace<br>sensors as needed. | Adjust Menu,<br>Printer, Peel<br>Sensor tab | 158272 (#101)<br>158274 (#102)                                                                                   |        | X | X |   |
|   |                   | Drive Gears<br>- Gear Flat (Printer<br>Frame #6)<br>- Timing Pulley S2M<br>(Printer Cassette #6)<br>- Timing pulley, S2M,<br>with gear (Printer<br>Cassette #17)<br>- Pulley, idler (Printer<br>Cassette #18)<br>- Torque limiter (Printer<br>Cassette #23)<br>- Timing belt, S2M<br>(Printer Cassette #195) | Clean debris.<br>Examine gears and belt for<br>cracks or chips.<br>Verify cassette holds and printer<br>drive gears mesh well at home<br>position |                                             | 181151<br>(Frame #6)<br>175372<br>(Cassette #6)<br>175375 (#17)<br>181141 (#18)<br>181144 (#23)<br>181146 (#195) |        |   | X |   |
|   |                   | Home position<br>- Cassette Sensor (Main<br>Body Frame #102)<br>- Seal Sensor (Printer<br>Cassette #31)                                                                                                    | Clean and inspect the Seal and Sensor for wear.                                                                                                   | Cloth.<br>Isopropyl alcohol.                | 93235 (#31)                                                                                                    |        |   | X |   |
|   |                   | Take Spool<br>- Bobbin Roll (Printer<br>Cassette #24)                                                                                                    | Clean and inspect.                                                                                                    | Cloth.<br>Isopropyl alcohol                 | 162104 (#24)                                                                                                    |        | X | X |   |

|   | Section        | Chock Points                              | Commonts                                                                                                    | Tool/Grease/                                                                                                    | Replacement | it <u>Check</u> |   | ;k |   |
|---|----------------|-------------------------------------------|----------------------------------------------------------------------------------------------------|----------------------------------------------------------------------------------------------------|-------------|-----------------|---|----|---|
|   | Section        | Check Points                              | Comments                                                                                                    | Program                                                                                                    | Parts       | D               | 6 | Υ  | v |
| 4 | SCALE          | Weighing                                  | Correct weighing                                                                                                    | 1 lb. test weight                                                                                                    |             | Χ               | Χ | Χ  |   |
|   |                | Check zero and calibration                |                                                                                                    | 60 lb. test<br>weights                                                                                                    |             |                 | X | X  |   |
|   |                | Shift test in all four                    |                                                                                                    | 5 lb. test weight                                                                                                    |             |                 | Χ | Χ  |   |
|   |                | Seal                                      | Refer to local regulations                                                                                                    | Lead or paper<br>seal                                                                                                    |             |                 | X | X  |   |
|   |                | Stainless Scale Platter<br>- Platter (#1) | Replace if damaged.                                                                                                    | Soap & Water<br>(Daily)                                                                                                    | 171675 (#1) |                 | X | X  |   |
| 5 | DATA<br>BACKUP |                                           | Insert a blank USB stick of 8 gig<br>of less into the access hatch on<br>the upper left side.<br>Create and name a backup<br>location under "OUTPUT<br>SELECT" | Setup Menu, File<br>Save/Load, Scale<br>>USB tab, Output<br>Select, Exec, All<br>Sel, Exec, Exec.<br>Also possible with<br>SLP-5.                         |             |                 |   |    |   |
| 6 | FIRMWARE       | Main Firmware:                            | Load firmware on a blank USB<br>stick of 8 gig or less.<br>Insert into the access hatch on<br>the upper left side.<br>Reboot Afterwards.                       | Adjust Menu,<br>Download, Main<br>tab "USB>MAIN<br>(PRG+IMG)",<br>USB Memory<br>Folder, select file,<br>EXEC, EXEC.                                       |             |                 |   |    |   |
|   |                | Sub Apps:                                 | Load both sub apps; reboot<br>after each.<br>Take a second backup once the<br>firmware upgrades have been<br>completed.                                        | Adjust Menu,<br>Download, Sub<br>App tab, Printer,<br>Exec, Exec.<br>Reboot.<br>Adjust Menu,<br>Download, Sub<br>App tab, FPGA,<br>Exec, Exec.<br>Reboot. |             |                 |   |    |   |

| Section                               | Check Points                                                                                                    | Comments                                                                                                    | Tool/Grease/ | Replacement                                                                 | ( | Chec | < |   |
|---------------------------------------|----------------------------------------------------------------------------------------------------|----------------------------------------------------------------------------------------------------|--------------|-----------------------------------------------------------------------------|---|------|---|---|
| Occubii                               |                                                                                                    | Comments                                                                                                    | Program      | Parts                                                                       | D | 6 mo | Υ | • |
| SUPPLEMENTAL:<br>HAND WRAP<br>STATION | Sealing pad<br>- Element (not pictured)<br>- Teflon Cover 6"x15"<br>(not pictured)<br>- Thermostat (not<br>pictured)<br>- Circuit Control Board<br>(not pictured) | Sealing pad is in working<br>order.<br>Responds to thermostat<br>adjustments.<br>Teflon cover is in place and not<br>torn or worn. Replace if<br>needed. |              | 72927 (element)<br>53866 (cover)<br>72936<br>(thermostat)<br>172928 (board) |   | X    | x |   |
|                                       | Film Cut Rods<br>- Cut Off Rod 20-3/4"<br>(not pictured)                                                                                                    | Cut rods should be in good working order.                                                                                                    |              | 72929 (cut rod)                                                             |   | X    | X |   |
|                                       | Stability                                                                                                    | Station should be level and stable; adjust legs if needed.                                                                                               |              |                                                                             |   | X    | X |   |
|                                       | Film Roll<br>- Film Core Axle (not<br>pictured)<br>- Core Adaptor set (not<br>pictured)                                                                           | Film rolls should spin freely on<br>axle.<br>Axle should not be bent or<br>damaged.<br>Core adaptors plastic threads<br>should not be damaged.           |              | 86003 (axle)<br>86002 (core set)                                            |   | x    | X |   |

#### 7. ADJUSTMENTS, COMMENTS, PARTS REQUIRED, ETC.

| Section | Inspection Items and Contents | Comments | Replacement Parts |
|---------|-------------------------------|----------|-------------------|
|         |                               |          |                   |
|         |                               |          |                   |
|         |                               |          |                   |
|         |                               |          |                   |
|         |                               |          |                   |
|         |                               |          |                   |

#### 8. SAMPLE LABELS

[ SAMPLE LABELS ]

## Ishida UNI 9 DB / XL Preventative Maintenance Guide

#### 9. REFERENCE DRAWINGS

#### MAIN BODY FRAME OVERVIEW

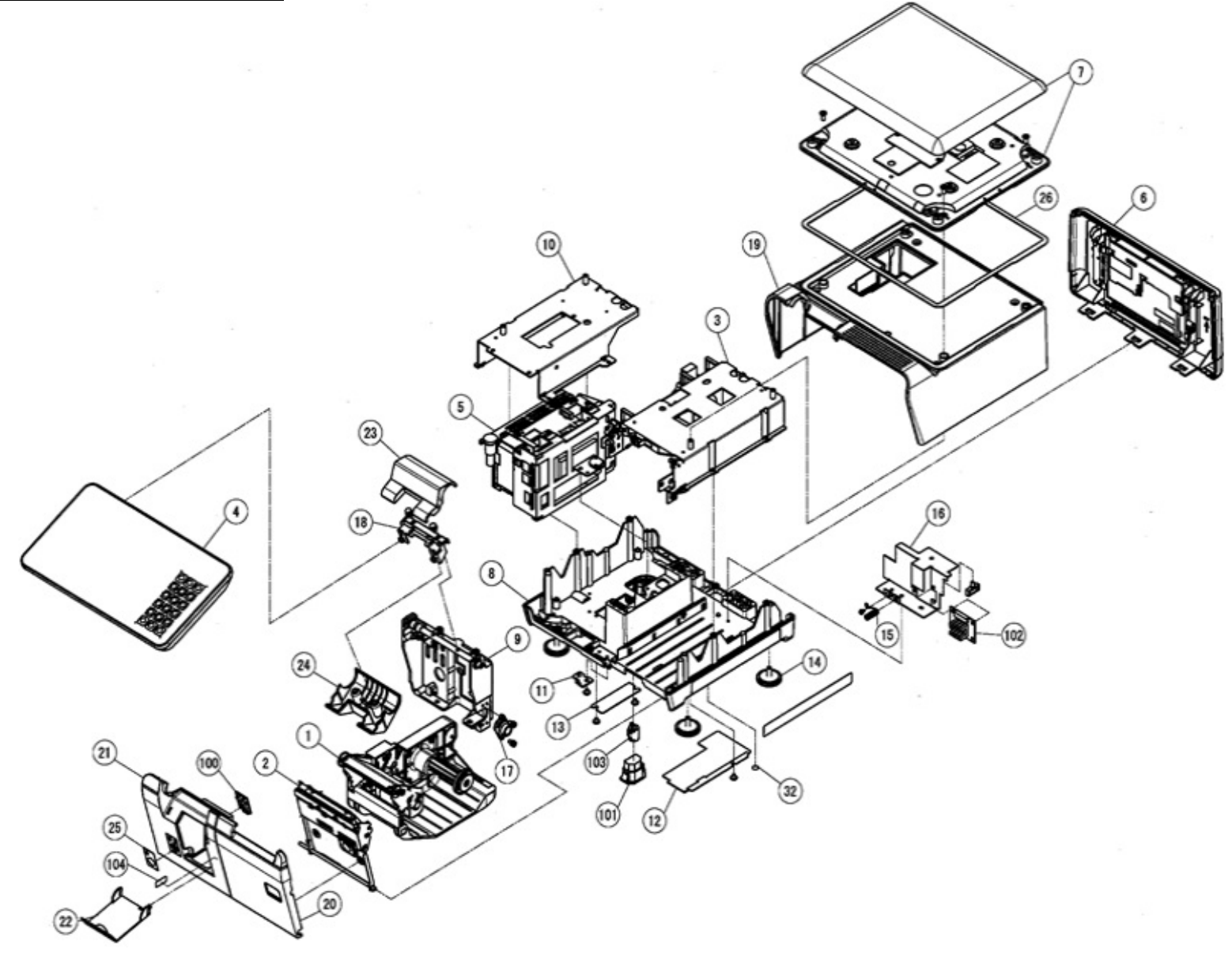

## Ishida UNI 9 DB / XL Preventative Maintenance Guide

#### SCREEN DISPLAY: FRONT W/ KEYBOARD(Section 1 and 2)

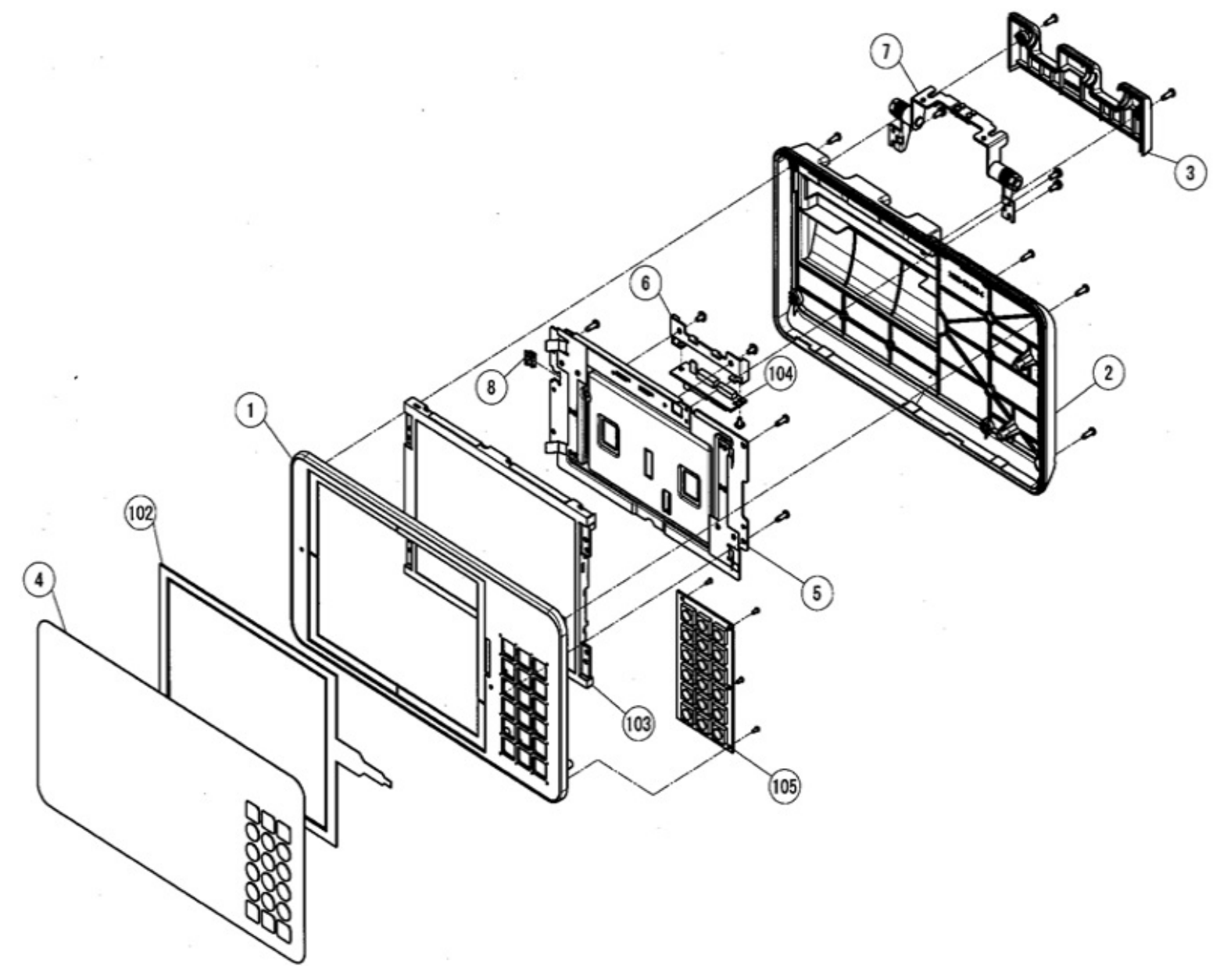

#### SCREEN DISPLAY: REAR (Section 1)

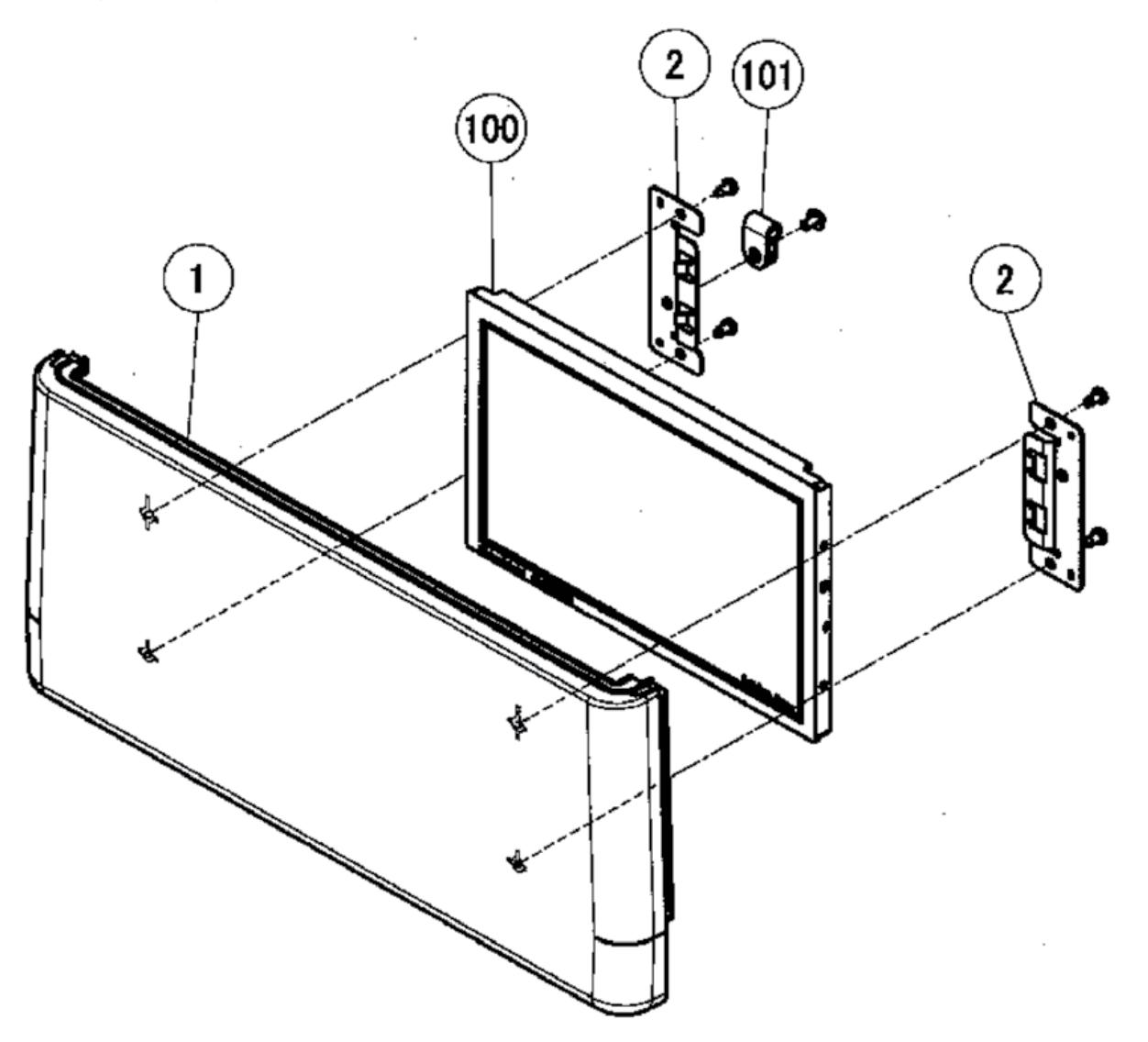

#### PRINTER UNIT (Section 3)

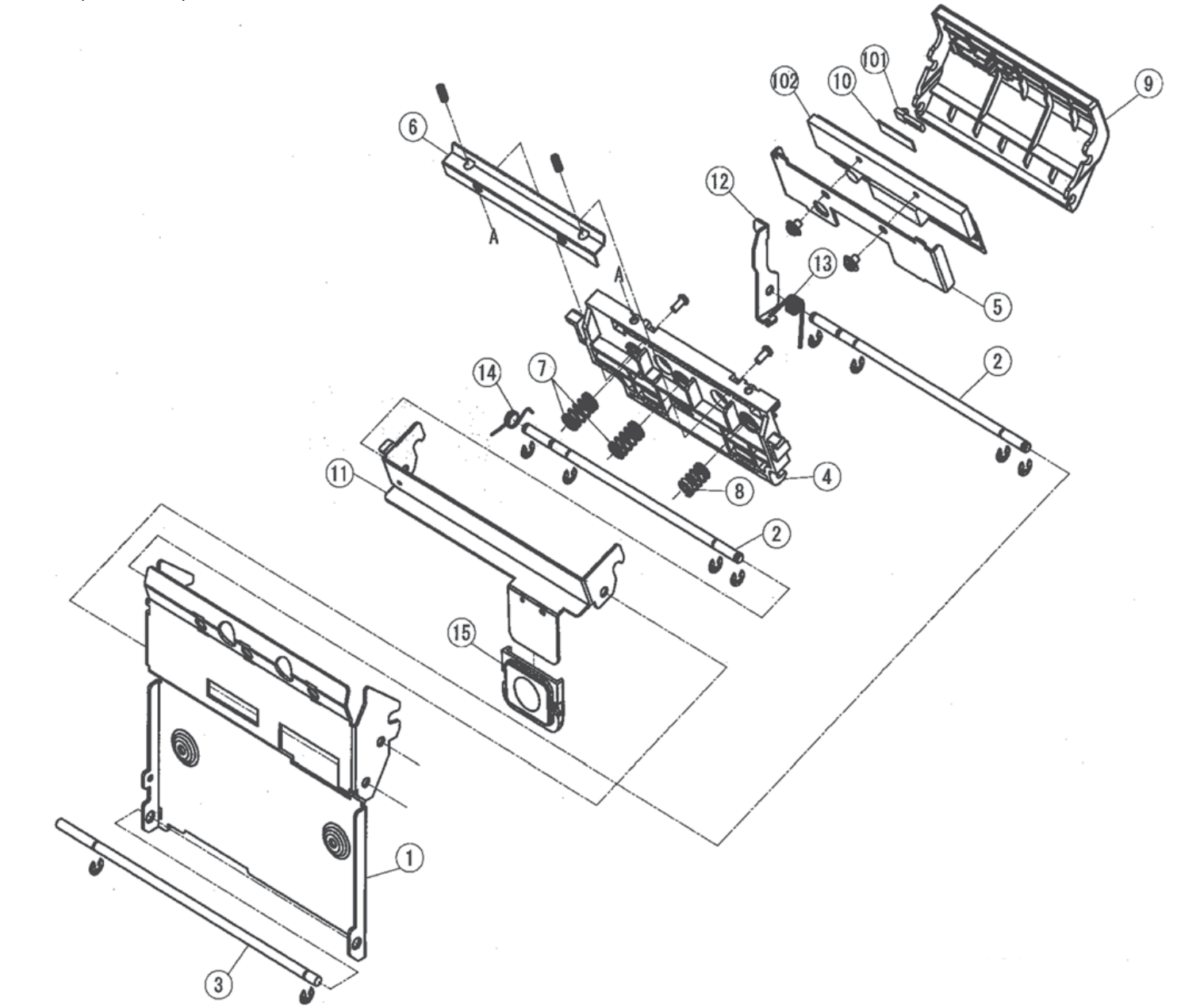

#### PRINTER FRAME (Section 3)

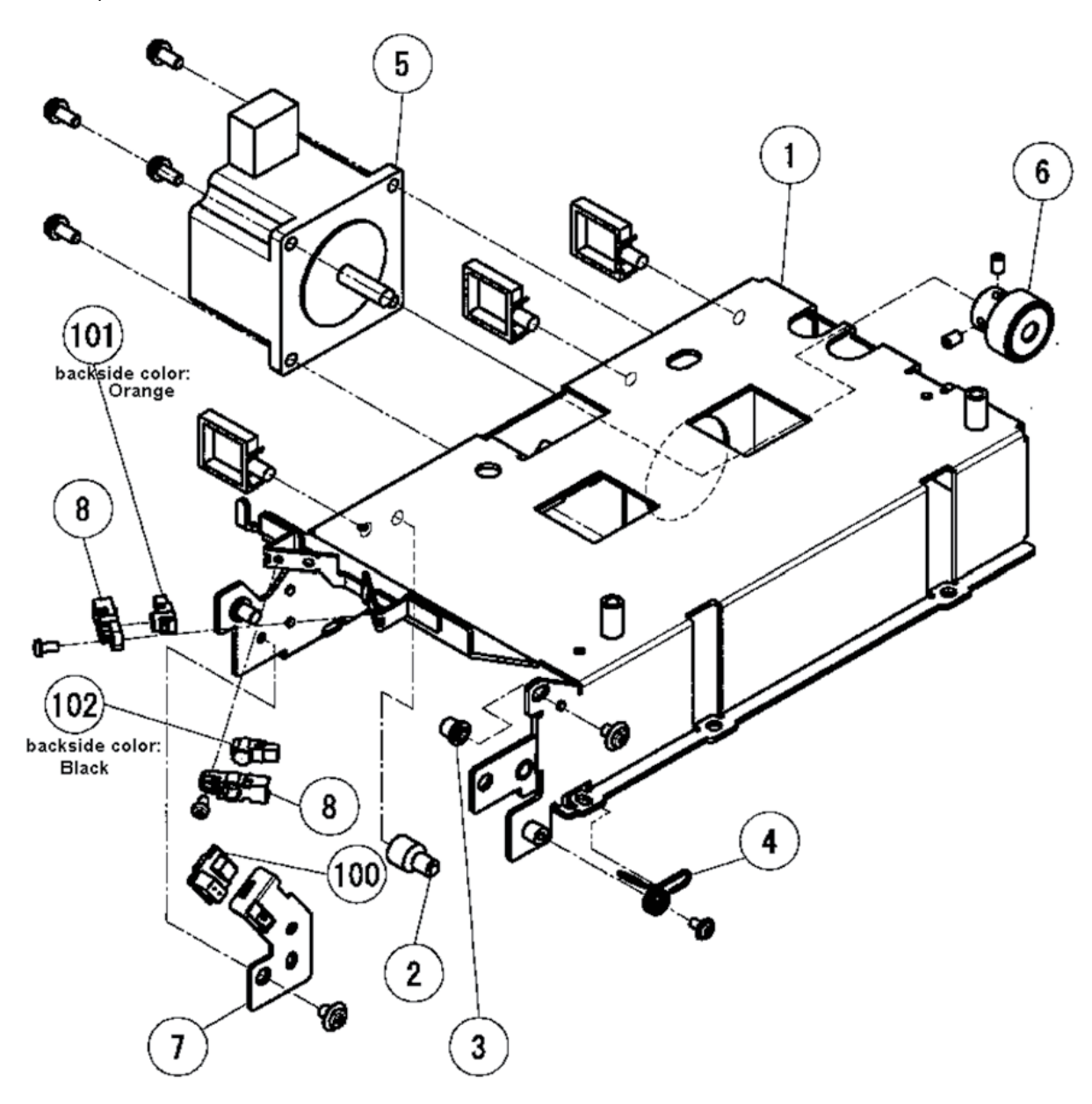

## Ishida UNI 9 DB / XL Preventative Maintenance Guide

PRINTER CASSETTE (Section 3)

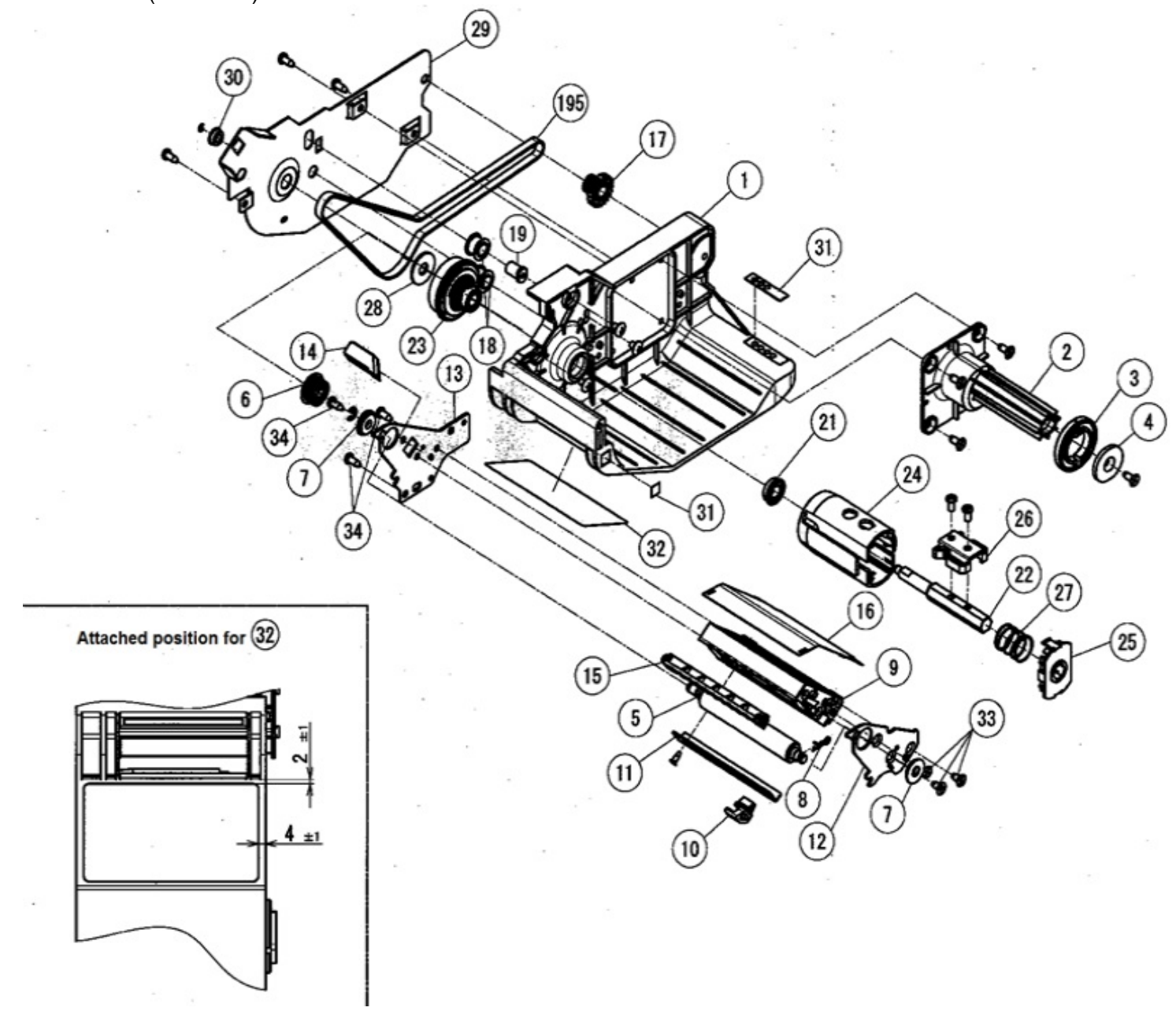

## Ishida UNI 9 DB / XL Preventative Maintenance Guide

#### SCALE (Section 4)

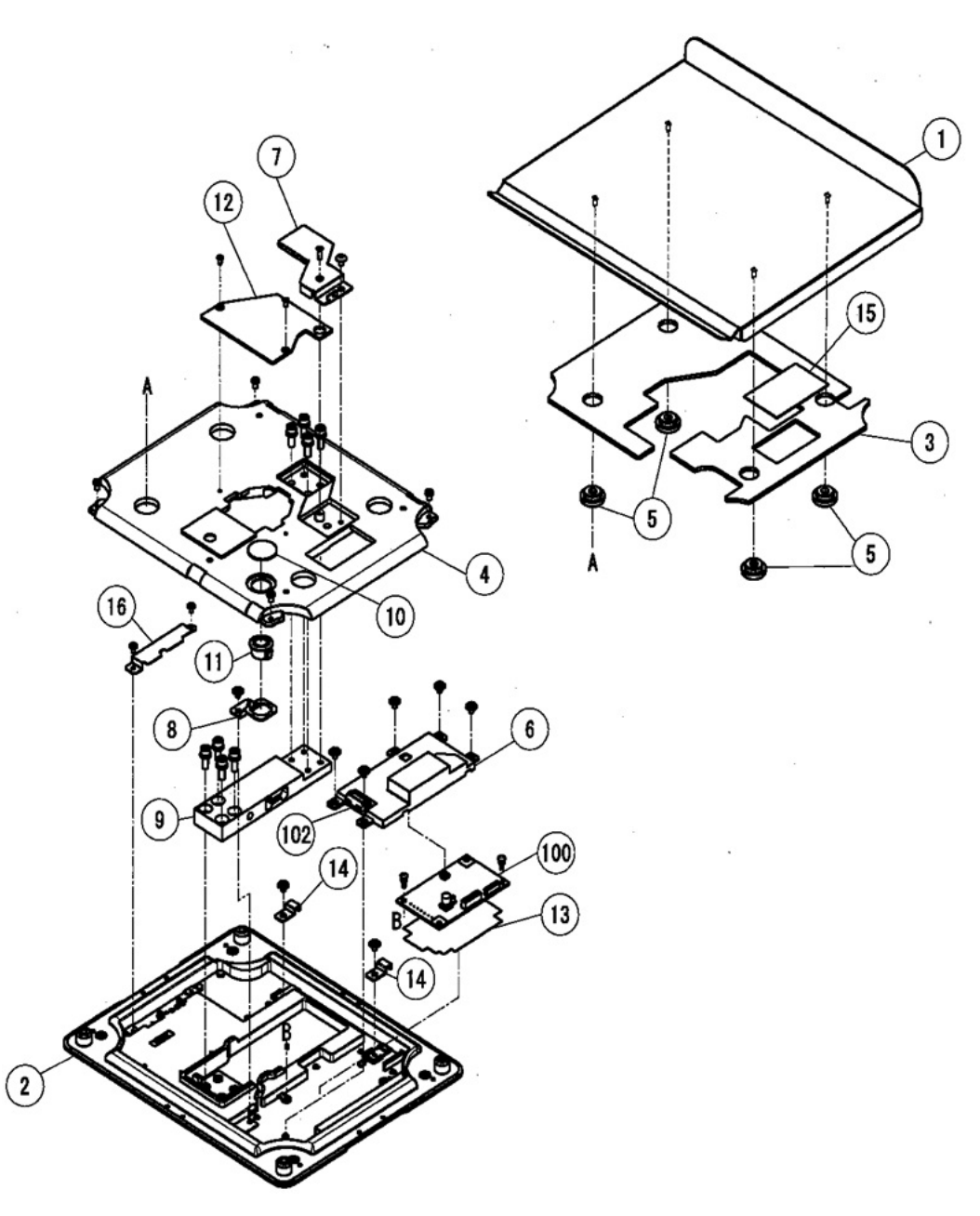